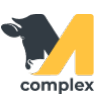

## Создать приход молока

1. Откройте раздел Надои и выберите создать Приход молока.

|           | Зоотехника        | Надои Созд                                 |             | оздать                  |
|-----------|-------------------|--------------------------------------------|-------------|-------------------------|
| ð         | Ветеринария       | Документы доения<br>Приход молока          | 2. Выберите | Доение<br>Приход молока |
| 5         | Надои 1. Откройте | Расход молока<br>Распределение надоев по ж | ивотным     | Расход молока           |
| Кормление |                   |                                            |             |                         |

2. Заполните выделенные поля по документу: номер доения, танк, а также дату прихода молока.

| 🗲 🔶 Приход молока (создание) * |                  |            |                     |            |  |  |  |  |
|--------------------------------|------------------|------------|---------------------|------------|--|--|--|--|
| Основное                       |                  |            |                     |            |  |  |  |  |
| Провести и                     | закрыть Записать | Провести   | 1. Заполните        |            |  |  |  |  |
| Ферма:                         | Ферма            | • 🕒 Номер: | <abto></abto>       |            |  |  |  |  |
| Номер доения:                  | Утро             | 🔹 🕑 Дата:  | 06.06.2022 17:22:17 |            |  |  |  |  |
| Танк:                          | Основной танк    | • С Автор: | admin               | <b>▼</b> □ |  |  |  |  |

3. Заполните показатели по молоку: общий литраж, % жира и белка. Нажмите кнопку Провести и закрыть.

| ← → ☆ Приход молока (создание) * |                    |            |         |                    |      |   |  |  |  |
|----------------------------------|--------------------|------------|---------|--------------------|------|---|--|--|--|
| Основное 2. Нажмите              |                    |            |         |                    |      |   |  |  |  |
| Провести и                       | закрыть Записать   | П          | ровести | ]                  |      |   |  |  |  |
| Ферма:                           | Ферма              | • C        | Номер:  | <Авто>             |      |   |  |  |  |
| Номер доения:                    | Утро               | <b>.</b> ₽ | Дата:   | 06.06.2022 17:22:1 | 17 🗎 |   |  |  |  |
| Танк:                            | Основной танк      | • 0        | Автор:  | admin              | •    | Ŀ |  |  |  |
| Показатели молока 1. Заполните   |                    |            |         |                    |      |   |  |  |  |
| Литраж:                          | 10 000,00          |            |         |                    |      |   |  |  |  |
| Жирность:                        | 3,80 🗐 Белок: 3,20 |            |         |                    |      |   |  |  |  |
| <Комментарий                     | >                  |            |         |                    |      |   |  |  |  |
|                                  |                    |            |         |                    |      |   |  |  |  |
|                                  |                    |            |         |                    |      |   |  |  |  |
|                                  |                    |            |         |                    |      |   |  |  |  |

Итог:

- создан документ прихода молокаданные добавлены в отчёт Приход молока